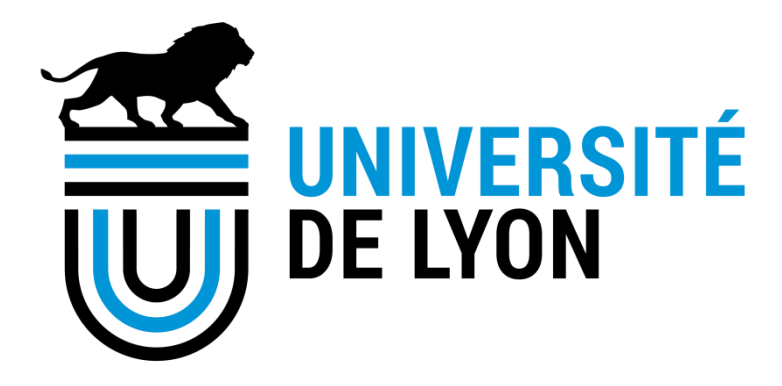

# Candidater à l'appel à projets « Les Arts du Campus » sur la plateforme de l'Université de Lyon

### Sommaire

- Se connecter à la plateforme
- Déposer une candidature
- Modifier une candidature

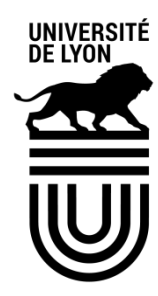

# Se connecter à la plateforme

 Vous faites partie d'un établissement de la COMUE de Lyon - Saint-Etienne, renseignez directement votre email puis cliquez sur votre établissement :

| UNIVERSITÉ<br>DE LYON               | UNIVERSITÉ<br>DE LYON                 |
|-------------------------------------|---------------------------------------|
|                                     | —Bienvenue sur la plateforme Nuxeo—   |
| —Bienvenue sur la plateforme Nuxeo— | Nous vous suggérons:                  |
| Email 👻                             | dupont@univ-lyon1.fr]                 |
|                                     | Université de Lyon 1 - Claude Bernard |
| CONNEXION                           | Email                                 |

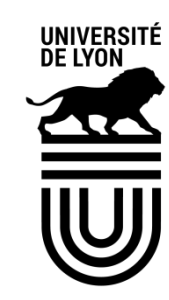

#### 24/01/2018

# Déposer une candidature

Cliquer sur le lien publié sur le site institutionnel : vous accédez à la page d'information de l'appel à projet.

| AAP Les Arts du Campus 2018 ∞                                                                                                    |                                                                                                    |  |  | 0 | < | ((*)) | Plus 🔻 |  |  |
|----------------------------------------------------------------------------------------------------|----------------------------------------------------------------------------------------------------|--|--|---|---|-------|--------|--|--|
| Afin de soutenir les initiatives étudiantes et renforcer le sentiment d'appartenance à la<br>communauté, l'Université de Lyon lance dans le cadre de l'IDEXLYON la première édition de<br>l'appel à projets "Les Arts du Campus" visant à valoriser la créativité des étudiants,<br>encourager les pratiques culturelles et favoriser l'expression artistique. |                                                                                                    |  |  |   |   |       |        |  |  |
| Résumé Candidatures                                                                                                    | Modifier Fichiers Permissions Commentaires Historique Administration                                                                                                    |  |  |   |   |       |        |  |  |
| Propriétés                                                                                                    | État                                                                                                    |  |  |   |   |       |        |  |  |
| Titre du Fonds<br>d'initiative étudiante                                                                                                    | AAP Les Arts du Campus 2018 Ouvert                                                                                                    |  |  |   |   |       |        |  |  |
| Descriptif du Fonds<br>d'initiative étudiante                                                                                                    | Afin de soutenir les initiatives étudiantes et renforcer le sentiment d'appartenance à la communauté,<br>l'Université de Lyon lance dans le cadre de l'IDEXLYON la première édition de l'appel à projets "Les Arts<br>du Campus" visant à valoriser la créativité des étudiants, encourager les pratiques culturelles et favoriser<br>l'expression antistique. |  |  |   |   |       |        |  |  |
| Bénéficiaires                                                                                                    | Associations étudiantes des établissements de la COMUE                                                                                                    |  |  |   |   |       |        |  |  |
| Date de lancement                                                                                                    | 26 janv. 2018                                                                                                    |  |  |   |   |       |        |  |  |
| Date de fin                                                                                                    | 26 févr. 2018                                                                                                    |  |  |   |   |       |        |  |  |
| Montant maximum par<br>projet                                                                                                    | 2 000 € m'excèdant pas 50% du budget total du projet                                                                                                    |  |  |   |   |       |        |  |  |
| Montant total des<br>candidatures                                                                                                    | 0.0                                                                                                    |  |  |   |   |       |        |  |  |
| Nombre total des<br>candidatures                                                                                                    | 0                                                                                                    |  |  |   |   |       |        |  |  |
| Fichier joint                                                                                                    | AAP LES ARTS DU CAMPUS docx AAP Les Arts du Campus Budget prévisionnel.xlisx                                                                                                    |  |  |   |   |       |        |  |  |
| Déposer une candidature                                                                                                    |                                                                                                    |  |  |   |   |       |        |  |  |

- Cliquer sur «Déposer une candidature».
- > Remplir le formulaire proposé et insérer les documents obligatoires. UNIVERSITÉ
- Valider en cliquant sur « Créer » : vous recevrez un mail de confirmation.

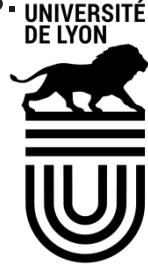

### Modifier une candidature

- Votre candidature est créée, mais vous pouvez encore la modifier jusqu'à la date de fermeture de l'appel à projets
- Cliquer sur lien présent dans le mail de confirmation de création que vous avez reçu, puis cliquer sur l'onglet «Modifier».

| nimation de la vie des campus ∞        |                                   |  |        |                   |  |  |
|----------------------------------------|-----------------------------------|--|--------|-------------------|--|--|
| Résumé Modifier                        |                                   |  |        |                   |  |  |
| Propriétés                             |                                   |  | État   |                   |  |  |
| Nom du porteur de<br>projet            | octave                            |  | Déposé |                   |  |  |
| Prénom du porteur de<br>projet         | sabrina                           |  |        |                   |  |  |
| Qualité/Statut du porteur<br>de projet | Porteur de projet                 |  |        |                   |  |  |
| Email du porteur de<br>projet          | sabrina.octave@universite-lyon.fr |  |        |                   |  |  |
|                                        |                                   |  |        | UNIVER<br>DE LYOI |  |  |
|                                        |                                   |  |        |                   |  |  |

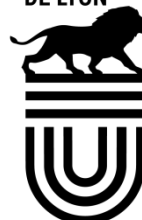